# EasyLink 12 Touch

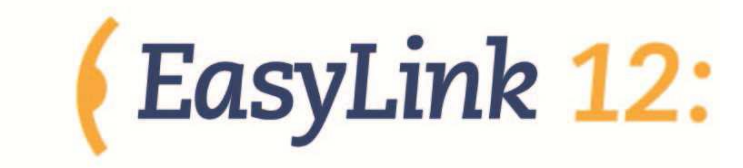

Uživatelská příručka v češtině pro systém iOS a Win

Copyright 2006 - 2012 Aktualizace: prosinec 2013 Optelec, Nizozemsko (T) Spektra, 2014

Všechna práva vyhrazena

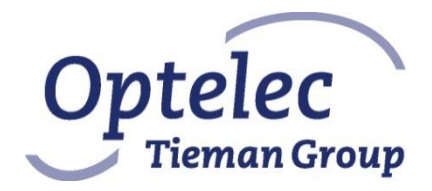

Optelec P.O. Box 399 2990 AJ Barendrecht Nizozemsko Telefon: +31 (0)88 6783 444 Fax: +31 (0)88 6783 400 E-mail: dealersupport@optelec.com Internet: http://www.optelec.com

# OBSAH

| OBSAH                                                             | 2  |
|-------------------------------------------------------------------|----|
| EasyLink12 se představuje                                         | 3  |
| Obsah dodávky                                                     | 3  |
| 1. Začínáme                                                       | 4  |
| Popis EasyLinku12 Touch                                           | 4  |
| Zapnutí a vypnutí EasyLinku12                                     | 5  |
| Zvuková návěstí EasyLinku12                                       | 5  |
| Připojení EasyLinku12                                             | 5  |
| Navigační funkce EL12                                             | 6  |
| Pohyb kurzoru v aplikacích                                        | 6  |
| Schránka EasyLinku 12                                             | 8  |
| EasyLink12 Touch v jednoručním režimu                             | 9  |
| 2. EasyLink12 a i-zařízení společnosti Apple                      | 11 |
| Párování EasyLinku12 s i-zařízením                                | 11 |
| Seznámení s iPhonem                                               | 11 |
| Užitečné rady                                                     | 12 |
| Podporovaná i-zařízení:                                           | 14 |
| 3. EasyLink12 a Supernova                                         | 16 |
| Jak nastavit EasyLink12 jako vstupně-výstupní zařízení SuperNovy: | 16 |
| Klávesové příkazy EL12 v SuperNově                                | 16 |
| Příloha A: BrailePen Write 1.3 – systémová klávesnice             | 18 |
| Instalace programu BrailePen Write                                | 18 |
| Práce s programem BrailePen Write                                 | 18 |
| České tabulky pro znaky a klávesy                                 | 19 |
| Příloha B: Údržba a nastavení                                     | 22 |
| Akumulátor                                                        | 22 |
| Menu interních nastavení a testů                                  | 22 |
| Inicializace EasyLinku12:                                         | 24 |
| Prodejce a autorizovaný servis:                                   | 24 |

# EasyLink12 se představuje

Jestliže si přejete přejít rovnou na oddíl, který pojednává o vašem zařízení – ať je to iPhone, telefon s odečítačem Talks nebo i jiný přístroj –, použijte odkazy Obsahu na předchozí straně.

Ke čtení celé příručky se můžete vrátit kdykoli později – nezapomeňte, že obsahuje užitečné informace!

## Obsah dodávky

Nový EasyLink12 obdržíte v kartonové krabici zevnitř vyložené pružným nárazuvzdorným materiálem, zabraňujícím poškození EL12 během přepravy. Veškerý obalový materiál uschovejte pro případné další použití.

Dodávaná sestava se skládá z níže uvedených součástí:

- EasyLink12
- pouzdro na EasyLink12
- přenášecí pásek
- síťový zdroj/nabíječ (síťová šňůra je opatřena zástrčkou podle země určení)
- uživatelská příručka v černotisku a v elektronické podobě

Obsah krabice, prosím, pečlivě zkontrolujte bezprostředně po jejím obdržení podle shora uvedeného seznamu. Pokud něco chybí nebo jeví známky poškození, obraťte se neprodleně na prodejce zboží.

## 1. Začínáme

## Popis EasyLinku12 Touch

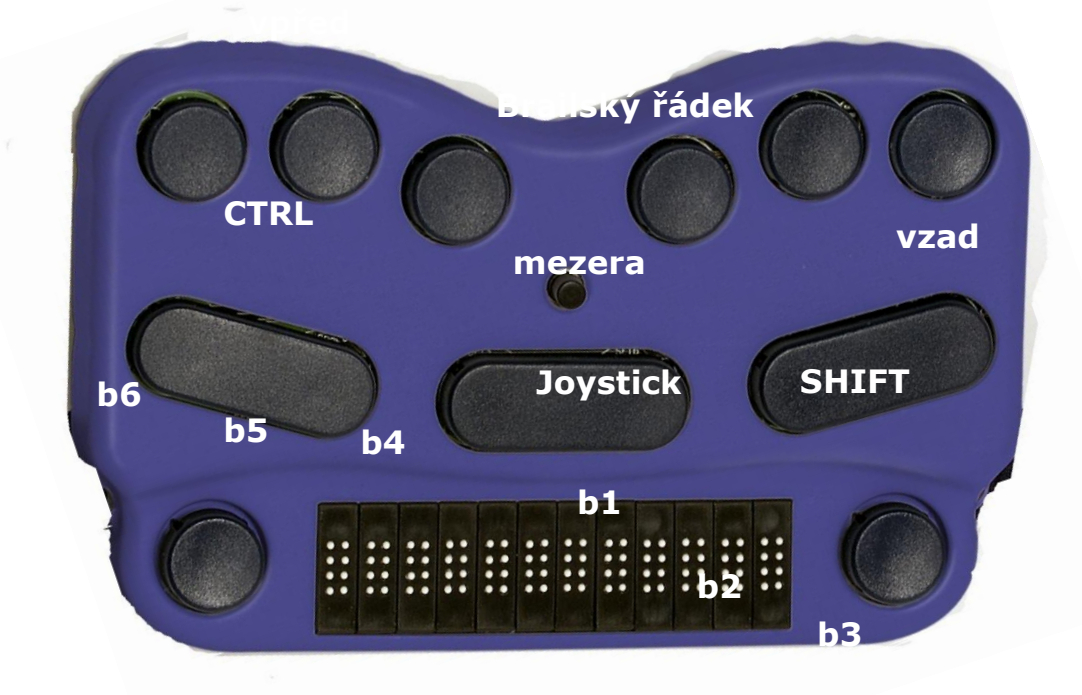

Obr. 1: EasyLink12 Touch s popisem

EasyLink12 je opatřen 6-bodovou brailskou klávesnicí s následujícím rozložením kruhových kláves zleva doprava: **bod 3, bod 2, bod 1, bod 4, bod 5, bod 6**. Pod brailskými klávesami jsou umístěny tři podlouhlé funkční klávesy, zleva doprava: přeřaďovač (dále "šift"), mezerník a kontrol (dále "ctrl"). Uprostřed povrchu zařízení, mezi brailskými klávesami a funkčními klávesami, je umístěn pětipolohový páčkový ovladač (joystick), kterým lze pohybovat doleva, doprava, nahoru, dolů (směrem od sebe a k sobě) a svislým tlakem na horní konec páčky směrem stisku klávesy (tento stisk má funkci "enter" a je doprovázen – jako všechny ostatní pohyby páčkového ovladače- zřetelným cvaknutím).

Na snížené části horní plochy zařízení nejblíž k sobě se nachází 12-znakový brailský řádek, na jehož obou koncích naleznete po jedné kruhové navigační klávese. Levá klávesa posouvá (roluje) brailské zobrazení zpravidla o 12 znaků zpět a pravá prakticky vždy o 12 znaků vpřed.

Jenom model EL12 T: Těsně nad brailským řádkem (směrem od vás) je umístěna řada naváděcích senzorů. Lehký dotyk a krátké jemné přidržení prstu na senzoru navede (přitáhne) kurzor na znak pod aktivovaným senzorem umístěný.

V pravém rohu zadní strany zařízení je umístěna zdířka pro nabíječ.V přední polovině bočních stran najdete úchyty pro připnutí přenášecího pásku.

EasyLink12 vkládejte do pouzdra takto:

1. Otevřete pouzdro a na jeho dně najděte drsné pasivní úchyty suchého zipu;

 položte EasyLink12 do pouzdra tak, aby aktivní úchyty suchého zipu umístěné na spodní straně skříňky zařízení přesně sedly na pasivní úchyty pouzdra a jemně zatlačte; EL12 leží v pouzdře klávesami a brailským řádkem vzhůru; pak pouzdro zaklopte (na horní chlopeň pouzdra nikdy netlačte) a zavření zajistěte zajišťovací páskou na suchý zip nebo magnet.

## Zapnutí a vypnutí EasyLinku12

EasyLink12 zapnete soustiskem mezerníku s body 1a 3.

Stav "zapnuto" signalizuje řádek návěstím: easylink #12 (nebo brailepen #12)

Opětným soustiskem stejné kombinace klávesEL12 vypnete. Zapnutí i vypnutí je doprovázeno příslušnými zvukovými návěstími (pípnutími).

## Zvuková návěstí EasyLinku12

EasyLink12 vydává sekvence vysokých tónů (pípnutí), kterými sděluje stavové informace. Po zapnutí se ozve:

- 1) Jedno polodlouhé pípnutí= stav "zapnuto";
- (při provozu na baterii) sekvence tří nebo dvou krátkých pípnutí nebo jedno dlouhé varovné pípnutí = stav úrovně napětí v akumulátoru;
- zacvrlikání = vysílač a přijímač Bluetooth je spuštěn a připraven ke spojení s periferním zařízením.

Návěstí zapnutí/vypnutí a stavu vysílače/přijímače Bluetooth jsou neměnné; návěstí úrovně napětí v akumulátoru se mění podle skutečného stavu takto:

- 1) tři krátká pípnutí= EL12 pracuje v provozu na plně nabitý akumulátor;
- dvě krátká pípnutí= EL12 pracuje v provozu na přibl. z poloviny nabitý akumulátor;
- jedno dlouhé pípnutí= EL12 pracuje v provozu na akumulátor, který je nezbytné neprodleně nabít;
- dvě polodlouhá pípnutí= EL12 je připojen k elektrické síti a akumulátor se nabíjí (jde spíše o signalizaci napájení ze sítě než o návěstí stavu akumulátoru);
- Dvě polodlouhá pípnutí, pauza, tři krátká pípnutí= EL12je napájen ze sítě a akumulátor je již plně nabitý.

## Připojení EasyLinku12

Nejdříve zapněte přístroj, který hodláte s EasyLinkem12 propojit; pak zapněte EasyLink12 soustiskem mezerníku s body 1 a 3.

Vzájemné propojení zařízení může trvat až 20 vteřin po jejich zapnutí; dejte tedy oběma zařízením oněch 20 vteřinod zacvrlikání EL12 sdělujícím, že jeho jednotka bluetooth je aktivní.

Pro první připojení k počítači typu PC (stolní, notebook, netbook) je třeba, aby si počítač EL12 jakožto bluetoothové zařízení našel. Pokud k nalezení EasyLinku12 dojde a provede se první propojení, je každé další propojení automatické. Pokud vás počítač, resp. i jiné zařízení při prvním propojení požádá o zadání připojovacího kódu, zadejte '1234'.

Při nízké úrovni napětí v akumulátoru EL12 může být propojení nestabilní - dobijte tedy akumulátor. Rovněž si přečtěte oddíl Příloha A: Údržba a nastavení, kde se dovíte, jak EasyLink12 inicializovat.

## Navigační funkce EL12

Navigaci po obrazovkách připojených zařízení značně usnadňuje použití páčkového ovladače.

Páčka (joystick) má pět poloh:

| doleva  | tlačte joystick vodorovně směrem doleva (nepatrně se nakloní)         |
|---------|-----------------------------------------------------------------------|
| doprava | tlačte joystick vodorovně směrem doprava (nepatrně se nakloní)        |
| nahoru  | tlačte joystick vodorovně směrem od sebe (nepatrně se nakloní)        |
| dolů    | tlačte joystick ovladač vodorovně směrem k sobě (nepatrně se nakloní) |
| Enter   | na joystick tlačte shora svisle, směrem k ploše EasyLinku12           |
|         |                                                                       |

Uvedené pohyby vykonávají následující funkce:

| doleva  | posun kurzoru o znak vlevo; posun o kartu doleva; (v nabídce) posun o položku doleva    |
|---------|-----------------------------------------------------------------------------------------|
| doprava | posun kurzoru o znak vpravo; posun o kartu doprava; (v nabídce) posun o položku doprava |
| nahoru  | posun kurzoru o řádek výš; (v nabídce) posun o položku výš                              |
| dolů    | posun kurzoru o řádek níž; (v nabídce) posun o položku níž                              |
| Enter   | Enter: potvrdit nebo aktivovat zvolenou operaci                                         |

V některých aplikacích nebude příkaz "Enter" vydaný prostřednictvím páčkového ovladače funkční jakožto zadání znaku "konec odstavce"; pro zadání příkazu "konec odstavce" pak použijte alternativní "enter" z klávesnice, obvykle soustisk mezerník+ctrl. Pro kontrolu nahlédněte do přehledů klávesových příkazů pro jednotlivé aplikace.

## Pohyb kurzoru v aplikacích

Po textu se pohybujete rychle a pohodlně. Na Easylinku12 Touch máte k dispozici tři způsoby rolování textu a jejich kombinace:

- 1. kruhové navigační klávesy;
- 2. nastavení rotoru (u zařízení společnosti Apple);
- 3. navádění kurzoru za pomoci senzorů.

Při editaci textu je vysoce efektivní navádění kurzoru pomocí dotykových senzorů. Těsně nad brailským řádkem je umístěn dvanáctikanálový senzorový proužek, který reaguje na lehký dotyk a přidržení prstu, takže nejsou zapotřebí klasická naváděcí tlačítka kurzoru.

Při navádění kurzoru na požadovaný brailský znak postupujte takto:

- 1. Čtecím prstem přejeďte na znak, na který si přejete navést kurzor.
- 2. Posuňte prst nepatrně dozadu (směrem od sebe) a dotkněte se lehce jeho špičkou senzoru umístěného nad daným znakem.

 Prst na senzoru lehce přidržte, dokud kurzor (body 78) neskočí pod požadovaný znak. Přitažení kurzoru na požadovaný znak může oznámit jemné zavibrování celého přístroje a zvukové návěstí iPodu, iPhonu nebo iPadu, pokud jsou tato návěstí v nastavení obou přístrojů povolena.

Prodleva, po kterou prst na senzoru lehce přidržíte, je nastavitelná, aby na jedné straně nedocházelo k nežádoucímu přitažení kurzoru a aby na straně druhé prodleva nezpomalovala editaci. Prodleva se nastavuje v Menu interních nastavení a testů. Po provedení opravy či úpravy můžete číst (rolovat text) dál za použití kruhových navigačních kláves, přičemž kurzor zůstává na místě (tam, kde jste jej naposledy opustili). Jakmile potřebujete kurzor znovu přitáhnout na místo, kde právě čtete, postupujte podle návodu popsaného výše; lehký dotyk a krátké přidržení prstu na senzoru kurzor spolehlivě přitáhne na novou pozici.

Prodlevu přitažení (navedení) kurzoru na požadovaný znak nastavujete v Menu interních nastavení a testů takto:

- Pohybem páčkového ovladače dolů (směrem k sobě) sjeďte na čtvrtou položku interní nabídky "cursor delay" ("prodleva přitažení kurzoru") a stlačte Enter (mezerník+ctrl).
- Na řádku se zobrazí buď "cursor off" ("navádění kurzoru vypnuto") nebo "delay x" ("prodleva x, kde "x" znamená hodnotu od jedné do devíti, přičemž 1 = prodleva nejkratší a 9 = prodleva nejdelší).
- 3. Pohybem páčkového ovladače nahoru nebo dolů zvolte požadovanou hodnotu a potvrďte stiskem Enter (mezerník+ctrl).

Vibrační návěstí nastavíte obdobně:

- V hlavní nabídce interních nastavení přejděte stlačováním páčkového ovladače směrem dolů na pátou položku "vibrate x" ("vibrace x"), kde "x" představuje aktuálně nastavenou hodnotu od "vypnuto" do 200 milisekund.
- 2. Po stisku Enter nastavte pohybem páčkového ovladače nahoru nebo dolů požadovanou hodnotu a volbu potvrďte opětným stiskem Enter (mezerník+ctrl).

Nabídku interních nastavení ukončete stiskem mezerník+šift.

Kromě naváděcích senzorů lze pro pohyb kurzoru po textu využít kombinace kláves i páčkový ovladač.

Požadavky na pohyb kurzoru jsou v různých aplikacích různé; pro začátek nicméně uvádíme některé obecnější klávesové příkazy pro pohyb kurzoru a výběr textu.

Pro pohyb kurzoru ve většině aplikací platí níže uvedené příkazy:

| doleva  |
|---------|
| doprava |
| nahoru  |
|         |

Ctrl+b2 Dolů

Po slovech přecházíte přidržením ctrl a pohybem páčkového ovladače (joysticku): ctrl + joystick doleva přemístí kurzor o slovo doleva a ctrl + joystick doprava přemístí kurzor o slovo doprava.

Text od kurzoru do konce slova vyberete kombinací Shift + ctrl + joystick doprava.

Vždy se však přesvědčte, zda uvedené příkazy platí pro právě spuštěnou aplikaci.

## Schránka EasyLinku 12

## Úvod

EasyLink12 je vybaven vlastní schránkou. Ta je k dispozici kdykoli bez nutnosti připojovat EL12 k dalšímu zařízení. Data zadávaná z brailské klávesnice se okamžitě ukládají do paměti EasyLinku. K pohybu po uložených datech zobrazovaných na brailském řádku použijte kruhové navigační klávesy umístěné po stranách řádku. Obsah schránky lze prostřednictvím propojení Bluetooth přenést do připojeného zařízení, např. iPhonu. Mějte však na paměti, že do schránky se ukládají kombinace stlačených kláves, tedy brailských bodů, nikoli černotiskové znaky; po převodu může být výsledný text na obrazovce připojeného zařízení i na brailském řádku nesrozumitelný; to se týká znaků s diakritikou, znamének a číslic; znaky mezinárodní latinkové abecedy diakritických znamének by se měly na obrazovce připojeného zařízení zobrazovat správně.

# Práce se schránkou

#### <u>Zapnutí</u>

Při aktivaci schránky postupujte takto:

- 1. Zapněte EL12soustiskemkombinace mezerník+b13.
- 2. Po doběhnutí spouštěcí sekvence zvukových návěstí (pípnutí) stiskněte kombinaci Levá nk (navigační klávesa) + šift + b3.
- 3. EasyLink12 vydá zvukové návěstí "schránka je aktivována" a můžete začít psát.

Při zapnutí je kurzor umístěn na konec textu. Jakmile tedy začnete psát, zadáváte text za dříve vepsaná data. Do schránky se vejde 500 znaků. Její naplnění signalizuje krátké pípnutí, po kterém již další znaky vkládat nelze.

#### <u>Mazání</u>

Předchozí znak odstraníte stiskem kombinace Levá nk+b123 (jedná se o obdobu klávesy Backspace - znak zpět - na klávesnici stolního počítače).

#### Vyprázdnění schránky

Schránku vyprázdníte stiskem kombinace Levá nk+pravá nk+b123456. Při tom však mějte na paměti, že tento příkaz je nevratný.

#### Zavření schránky

Schránku zavřete stiskem kombinace Pravá nk+Ctrl+b6. EasyLink12pípne a zadaná data se automaticky uloží do paměti.

#### Prohlížení schránky

Obsah schránky prohlížíte stiskem levé nebo pravé navigační klávesy – pravá nk posouvá brailské zobrazení o 12 znaků doprava (vpřed )a levá nk posouvá brailské zobrazení o 12 znaků doleva (zpět). Soustisk levé a pravé nk přemístí zobrazení střídavě na začátek a na konec textu.

#### Přenos dat do připojeného zařízení

Přenos dat do připojeného zařízení lze uskutečnit pouze po splnění následujících podmínek: EasyLink12 a druhé zařízení jsou zapnuty, spárovány a jejich propojení je aktivní. Na připojeném zařízení musí být aktivní zadávací pole, např. textové okno pro vkládání zprávy SMS. Přenos zahájíte stiskem kombinace Levá nk+pravá nk+mezerník. Data se přenášejí po slovech. Rychlost přenosu byla zvolena tak, aby nedošlo k ohrožení správnosti přenášených dat.

#### Práce se schránkou při připojeném externím zařízení

Schránku můžete využívat i tehdy, když je EasyLink12 propojen s dalším zařízením. Ve výchozím nastavení EL12 je však tato funkce zakázána, povolíte ji takto:

- 1. Zapněte el12 soustiskem mezerník+b13;
- 2. nečekejte na sekvenci spouštěcích návěstí a neprodleně stlačte mezerník+ctrl;
- otevře se menu provozních nastavení EL12 a na řádku se zobrazí stav úrovně napětí v akumulátoru v procentech. Pohybem páčkového ovladače nahoru nebo dolů najděte položku "cbrd run off" ("Schránka ve spřaženém režimu zakázána").
- 4. Přepínač položky aktivujte svislým stiskem páčkového ovladače;
- 5. pohybem páčkového ovladače směrem k sobě přepněte funkci na "on" ("schránka ve spřaženém režimu povolena");
- 6. volbu potvrďte stiskem "enter" (páčkový ovladač svisle dolů);
- 7. menu provozních nastavení zavřete přechodem na položku Exit (Konec) a stiskem Enter.

Od této chvíle lze se schránkou pracovat bez ohledu na to, zda je EasyLink12 propojen s externím zařízením nebo není. Schránku nyní stačí otevřít soustiskem kombinace Levá nk+šift+b3. EasyLink12se přepne do autonomního režimu, spojení s externím zařízením se dočasně pozastaví do chvíle, než schránku opět zavřete.

#### Klávesové příkazy schránky:

| Příkazy             | Klávesy                   |
|---------------------|---------------------------|
| Otevřít schránku    | Levá nk+šift+b3           |
| Zavřít schránku     | Pravá nk+Ctrl+b6          |
| Znak zpět           | Levá nk+b123              |
| Vyprázdnit schránku | Levá nk+Pravá nk+b123456  |
| Přenést data        | Levá nk+pravá nk+mezerník |
| Levá nk             | O 12 znaků zpět           |
| Pravá nk            | O 12 znaků vpřed          |
| Začátek/konec       | Levá nk+pravá nk          |

#### EasyLink12 Touch v jednoručním režimu

Zadávání z klávesnice EasyLinku12 Touch lze provádět i jednou rukou. Tento režim dokonce umožňuje úplné ovládání přístroje i aplikací běžících na připojených zařízeních jedním prstem. V jednoručním režimu určuje uživatel, jak stlačovat klávesy: klávesy buď stlačujete každou zvlášť (jednu po druhé) nebo použijete soustisk několika kláves najednou.

Jednoruční režim aktivujete postupným stiskem a uvolněním následujících kláves: Mezerník, b1, b3, Mezerník. Od tohoto okamžiku platí níže popsané způsoby jednoručního zadávání z klávesnice EasyLinku12Touch.

#### Jednoruční psaní

Znaky zadáváme buď postupným stlačováním kláves pro jejich jednotlivé body nebo soustiskem kláves některých či všech bodů znaku; např.: písmeno "n" zadáme takto:

- 1. Stlačujte a uvolňujte jednotlivé body postupně za sebou: b1, b3, b4, b5.
- 2. Společně stiskněte a uvolněte nejdříve klávesy pro body 1 a 3 a pak klávesy pro body 4 a 5.
- 3. Stlačte postupně za sebou klávesy pro body 1 a 3 a pak stlačte společně klávesy pro body 4 a 5.
- 4. Lze použít i jiné, libovolné kombinace zadávání znaku; je pouze nezbytné dodržet správné brailské body přiřazené k příslušnému znaku.

Zadávání znaku ukončete stiskem mezerníku; nato je zadaný znak vložen na příslušné místo.

Znak mezery vložíte dvojím stiskem mezerníku.

#### Příkazy v jednoručním režimu

Právě zadávanou kombinaci kláves stornujete trojím stlačením b1.

Pokud zadáváte příkaz, který obsahuje mezerník (tzv. "akord"), např. mezerník+b125 a chcete stlačovat jednotlivé klávesy jednu po druhé za sebou, začněte jedním stiskem a uvolněním mezerníku, pokračujte stlačováním a uvolňováním kláves pro body 125 a nakonec stlačte a uvolněte znovu mezerník, čímž příkaz vložíte. Můžete však použít i jinou posloupnost úhozů, např. b12, b5+mezerník, mezerník.

Páčkový ovladač, naváděcí senzory a navigační klávesy nevyžadují pro vložení příkazu potvrzovací stisk mezerníku, pokud jsou stlačeny samostatně. Pokud jsou páčkový ovladač, naváděcí senzory či navigační klávesy použity v kombinaci s jinými klávesami, nesmějí být stlačeny jako první; příklad: výmaz předchozího znaku ve schránce zadáme takto: stlačte b123, pak levou navigační klávesu a nakonec mezerník.

Menu interních nastavení a testů aktivujete stiskem a přidržením klávesy bodu 7 bezprostředně po zapnutí EasyLinku12Touch.

#### Jednoruční režim ve schránce

Příkazy schránky:

| Příkazy                          | Klávesy                                      |
|----------------------------------|----------------------------------------------|
| Aktivovat / deaktivovat schránku | b6, b7, Pravá nav, Mezerník                  |
| Znak zpět                        | b1, b2, b3, Levá nav, Mezerník               |
| Vyprázdnit schránku              | b1, b2, b3, b4, b5, b6, Levá nav, Pravá nav, |
|                                  | Mezerník                                     |
| Přenést data                     | Mezerník, Levá nav, Pravá nav, Mezerník      |
| O délku zpět                     | Levá nav klávesa                             |
| O délku vpřed                    | Pravá nav klávesa                            |
| Začátek/konec                    | Mezerník, Levá nav, Mezerník NEBO Mezerník,  |
|                                  | Pravá nav, Mezerník                          |

Příklad: schránku opusťte takto: b6, b7. Pravá nav, Mezerník.

# 2. EasyLink12 a i-zařízení společnosti Apple

## Párování EasyLinku12 s i-zařízením

Níže popsanou operaci bude nutné provést pouze jednou; jakmile ke spárování dojde, i-zařízení rozpozná váš EasyLink12 pokaždé, když bude jeho BT (Bluetooth) přijímá/vysílač aktivní, leda byste i-ařízení inicializovali.

- 1. Na i-zařízení otevřete Nastavení > Obecné;
- 2. přejděte o stránku dolů na zpřístupnění>VoiceOver >Brailovo písmo;
- 3. zapněte EL12 soustiskem mezerník+b13;
- jakmile uslyšíte zacvrlikání EL12 (BT přijímač/vysílač je aktivován), objeví se v seznamu nalezených připojitelných brailských zařízení; název má na začátku EL12;
- 5. klepnutím název EL12 vyberte;
- 6. dvojklepem na EL12 spusťte párování;
- 7. otevře se pole párovacího hesla. Zadejte 1234. Švihem jedním prstem doprava vybírejte jednotlivé číslice; nakonec dvojklepem kód zadejte;
- nato švihněte šestkrát doleva, až narazíte na tlačítko "spárovat"; dvojklepem je aktivujte. Pozor! i-zařízení nedává na zadání párovacího hesla a aktivaci párovacího tlačítka moc času; snažte se tedy celou operaci provést co nejrychleji;
- 9. po úspěšném spárování uslyšíte krátké pípnutí a EasyLink12 začne zobrazovat data z displeje i-zařízení.
- 10. Pokud párovací operaci neprovedete dost rychle, i-zařízení velmi pravděpodobně zobrazí varovné návěstí, že se párování nezdařilo; někdy se stane, že při druhém pokusu o párování nemůže i-zařízení EasyLink12 najít. V takovém případě přejděte na Nastavení > Obecné >Obnovit a klepněte na "Obnovit všechna nastavení". Nato zahajte párování znovu od začátku.

EasyLink12 s odečítačem VoiceOver pod iOS 4.1 nebo vyšším má k dispozici následující navigační klávesové příkazy, resp. akordy.

## Seznámení s iPhonem

iPhone nabízí cvičný režim, který spustíte takto:

Nastavení > Obecné > Zpřístupnění > VoiceOver > Cvičení gest VoiceOver

Cvičný režim ukončíte stiskem tlačítka plochy.

| Funkce                                                 | Klávesa nebo gesto                                                                                       |
|--------------------------------------------------------|----------------------------------------------------------------------------------------------------|
| Zapnout/vypnout                                        | Stisknout hlavní vypínač a přidržet po dobu                                                              |
| Odemknout iPhone                                       | Švih doprava na dolním okraji obrazovky                                                                  |
| Prohlížet ikony                                        | Svih jedním prstem doprava nebo doleva;<br>přiložení jednoho prstu na obrazovku a<br>tažení po obrazovce |
| Zapnutí/vypnutí VoiceOver                              | Trojstisk tlačítka plochy - pokud jste tuto<br>funkci povolili v menu Zpřístupnění                       |
| Spustit/ukončit podcast/video<br>Zapnout/vypnout clonu | Klepnutí dvěma prsty kdekoli na obrazovce<br>Trojklep třemi prsty                                        |

Klávesa nebo gesto Dvojstisk tlačítka plochy

Funkce Zapnout/vypnout zjednodušené zobrazení (pouze čtyři ikony na obrazovku – přehlednější) Ovládání hlasitosti Přečíst sílu signálu Přečíst čas Napětí v akumulátoru Volby rotoru (slova,znaky, odkazy, nadpisy atd.) Obnovit výchozí stav

Dvě obdélníková tlačítka vlevo nahoře Horní okraj obrazovky vlevo Střed horního okraje obrazovky Horní okraj obrazovky vpravo

Otáčení knoflíkem dvěma prsty

Stisknout a přidržet tlačítko plochy a přistisknout tlačítko zapnout/vypnout (o data nepřijdete)

## Užitečné rady

## Úpravy textu v textové poznámce nebo zprávě

Soustiskem mezerníku+b23 nebo mezerníku+b56 nastavte rotor na "Znaky". Pro pohyb doleva použijte soustisk **mezerník+b3** a pro pohyb doprava **mezerník+b6**. Standardní navigační příkazy mezerník+b1 a mezerník+b4slouží k pohybu po prvcích uvnitř aplikace Poznámky nebo Psaní zpráv.

## Výběr textu pro blokové operace

Na rotoru navolte příkazy (mezerník+b23 nebo mezerník+b56), po jak velkých segmentech chcete text do bloku vybírat (znaky, slova, nebo řádky); nyní máte k dispozici následující příkazy:

Začátek výběru: mezerník+b256

Vybrat vše: mezerník+b2356

Zrušit výběr: mezerník+b235

Umístit kurzor na správné místo, než se pustíte do výběru požadovaného segmentu textu, je poněkud záludnější. Při pohybu po slovech zleva doprava se zastavte, až uslyšíte slovo, kterým chcete začít svůj výběr (blok). Před tím, než stisknete příkaz začátku bloku mezerník+b256, stlačte páčkový ovladač nahoru (směrem od sebe), čímž umístíte kurzor před první znak zamýšleného bloku. Teprve nyní zahajte operaci Výběr příkazem mezerník+b256.

Poznámka:při pohybu zprava doleva spusťte výběr, jakmile uslyšíte slovo, od kterého má blok začít (kurzor je automaticky umístěn na jeho začátek, resp. před první znak).

Po dokončení výběru textu stlačte mezerník+b14 pro zkopírování nebo mezerník+b1346 pro vyjmutí; nato VoiceOver (dále zkráceně VO) vybraný blok textu přečte a oznámí "Vybráno". Nyní přemístěte kurzor tam, kam chcete vybraný blok textu vložit a stlačte mezerník+b1236.

Pokud se náhodou stane, že klávesové příkazy kopírovat/vyjmout/vložit z nějakého důvodu nefungují, postupujte takto:

- 1. Na rotoru zvolte "Úpravy";
- 2. pohybem páčkového ovladače zvolte kopírovat nebo vyjmout;
- 3. stiskněte "Enter" (páčkový ovladač svisle dolů).

Nyní je třeba vybraný blok textu vložit na požadované místo. Postupujte takto:

- 1. na rotoru nastavte pohyb po slovech;
- 2. přesuňte kurzor na pozici vložení;
- 3. změňte nastavení rotoru na "Úpravy";
- 4. pohybem páčkového ovladače nahoru nebo dolů zvolte "Vložit";
- 5. stlačte "Enter" a vybraný text je na požadované místo vložen.

Pro další úpravy textu se můžete vrátit k navigačním nastavením rotoru slova/znaky/řádky.

## EL12 a webové stránky v prohlížeči Safari

#### Zadání adresy URL:

- Po spuštění Safari má fokus poslední položka před předchozím ukončením prohlížeče. Přejděte na začátek soustiskem kombinace mezerník\_b123 a na adresní řádek doputujte příkazy mezerník+b4nebomezerník+b5;poslední uvedený příkaz je rychlejší, protože nepřeskupuje brailské zobrazení. Zadávací pole adresního řádku aktivujte příkazem Enter páčkového ovladače nebo dvojitým stiskem mezerník+b36. Pokud je pole prázdné, zadejte novou URL;v opačném případě aktuální adresu nejdříve vymažte; nejrychleji to uděláte tak, že vydáte příkaz "vybrat vše" a celý text adresy přepíšete.
- Výběr textu proveďte soustiskem mezerníku+b2356 a stiskem Enter (buď páčkovým ovladačem nebo mezerníkem+b36). Stejného cíle dosáhnete změnou nastavení rotoru na "Úpravy", pohybem páčkového ovladače nahoru nebo stlačováním mezerník+b3,až narazíte na položku "vybrat vše";pak vložte Enter (páčkový ovladač svisle dolů nebo mezerník+b36).
- Text je vybrán a vy můžete zadat novou URL. Tečku v adrese zadáváte v české tabulce bodem 3 a v americké tabulce počítačového bodového písma body 46. Po zadání URL stlačte výběrové enter (páčkový ovladač svisle dolů nebo mezerník+b15). Teď můžete začít nově otevřenou stránku prohlížet. K tomu použijte navigační příkazy vydávané kombinací mezerníku s body 1, 4, 3 nebo 6.

#### Pohyb po internetových stránkách

- Možnosti pohybu po stránce nastavte na rotoru; k dispozici jsou: nadpis, odkaz, formulářová tlačítka, znaky, slova, řádky a kontejnery. Po výběru segmentu pohybu VO oznámí počet příslušných segmentů na stránce.
- Po segmentech se přemísťujte příkazy mezerník+b3nebo mezerník+b6. Dokonce i když bude fokus na liště, na první shora uvedený příkaz se automaticky přemístí na první položku; např.na první nadpis.
- Jakmile narazíte na segment, který vás zajímá, pro podrobné čtení podřízeného textu použijte příkazy mezerník+b2 nebo mezerník+b5, např.naleznete nadpis a nyní se chcete dovědět, co se pod ním skrývá; nebo se octnete na začátku seznamu a chcete si prohlédnout jeho položky.
- Jakmile narazíte na požadovaný odkaz, aktivujte jej stiskem mezerník+b36.
- Pro příkaz "o stránku zpět" použijte stisk mezerník\_b123; přemístí vás na tlačítko "zpět" prohlížeče; nyní stiskněte Enter.
- Pokud je k dispozici čtečka, VO tuto skutečnost ohlásí. Na její spouštěcí tlačítko se přemístěte stiskem mezerníku+b4 a tlačítko aktivujte příkazem Enter (páčkový ovladač svisle dolů nebo mezerník+b36). Nyní se text stránky zobrazí bez reklam a grafiky a je přečten odečítačem. Čtení pozastavíte příkazem mezerník+b1234 a znovu spustíte příkazem mezerník+b1235. Při čtení VO říká, co je nadpis nebo

odkaz. Všechny odkazy zůstávají aktivní, takže je můžete odbavit svislým stlačením páčkového ovladače.

Podle nastavení rotoru se můžete po textu stránky pohybovat příkazy mezerník+b3 nebo mezerník+b6 a poté mezerník+b2 a mezerník+b5.

#### Podporovaná i-zařízení:

S EasyLinkem12 pracují iOS zařízení, počínaje verzí 4.1.

#### Přehled klávesových příkazů:

| Příkazy VoiceOveru                           | Brailské klávesy                              |
|----------------------------------------------|-----------------------------------------------|
| Na předchozí položku                         | Páčkový ovladač doleva nebo mezerník+b1       |
| Na následující položku                       | Páčkový ovladač doprava nebo<br>mezerník+b4   |
| Na předchozí položku s použitím rotoru       | Páčkový ovladač nahoru nebo mezerník+b3       |
| Na následující položku s použitím rotoru     | Páčkový ovladač dolů nebo mezerník+b6         |
| Vybrat položku pod prstem                    | Enter páčkovým ovladačem nebo<br>mezerník+b36 |
| O brailské zobrazení zpět                    | Levá nk                                       |
| O brailské zobrazení vpřed                   | Pravá nk                                      |
| Aktivovat tlačítko "zpět", je-li k dispozici | mezerník+b12                                  |
| Výmaz "Delete"                               | mezerník+b145                                 |
| Znak zpět                                    | Šift+mezerník                                 |
| Vysunout                                     | mezerník+b34                                  |
| Na plochu                                    | mezerník+b125                                 |
| Enter (výběr)                                | mezerník+b36                                  |
| Enter (nový řádek)                           | mezerník+b15 nebo ctrl+mezerník               |
| Tab                                          | mezerník+b2345                                |
| Tlumeněji                                    | mezerník+b126                                 |
| Hlasitěji                                    | mezerník+b345                                 |
| Kopírovat                                    | mezerník+b14                                  |
| Vyjmout                                      | mezerník+b1346                                |
| Zrušit výběr                                 | mezerník+b235                                 |
| Zobrazit historii hlášení                    | mezerník+b1345                                |
| O obrazovku/stránku zpět                     | mezerník+b246                                 |
| O obrazovku/stránku vpřed                    | mezerník+b135                                 |
| Stavový řádek                                | mezerník+b234                                 |
| Na následující položku                       | mezerník+b4                                   |
| Na následující položku s použitím rotoru     | mezerník+b6                                   |
| Na předchozí položku                         | mezerník+b1                                   |
| Na předchozí položku s použitím rotoru       | mezerník+b3                                   |
| Na první položku/horní okraj                 | mezerník+b123                                 |
| Na poslední položku/dolní okraj              | mezerník+b456                                 |
| O brailské zobrazení zpět                    | mezerník+b2                                   |
| O brailské zobrazení vpřed                   | mezerník+b5                                   |

#### Příkazy VoiceOveru

Vložit

Pozastavit/pokračovat Síla signálu Zapnout/vypnout clonu Přečíst číslo stránky Číst stránku od výběru Číst stránku od začátku Další nastavení rotoru Předchozí nastavení rotoru Vybrat text Zkratkopis zapnuto/vypnuto Zapnout/vypnout EasyLink Mluvení zapnuto/vypnuto Osmibod / šestibod Brailské klávesy (akord) mezerník+b1236 mezerník+b1234 mezerník+b123456 mezerník+b123456 mezerník+b1235 mezerník+b1235 mezerník+b2456 mezerník+b23 mezerník+b256 mezerník+b1245 mezerník+b134 mezerník+b134

# 3. EasyLink12 a Supernova

## Jak nastavit EasyLink12 jako vstupně-výstupní zařízení SuperNovy:

- Otevřete Ovládací panel Supernovy, Obecné > Pokročilé volby > Nastavení SAMa.
- V seznamu nainstalovaných ovladačů zaškrtněte "Optelec EL 12/T & Harpo BP 12/T".
- Stiskněte tlačítko "Vlastnosti".
- Vyberte přepínač "Manual Configuration".
- Zapněte EasyLink12 příkazem Mezerník+b13.
- V dialogu rozhraní SAMa stiskněte tlačítko "Bluetooth Find"a počkejte minutu.
- Až se počítač s EasyLinkem12 najdou, stlačte OK.
- Dialogy Hardwarových změn potvrďte stiskem OK.
- V seznamu nainstalovaných ovladačů je nyní položka pro EasyLink12 opatřena číslicí 1.
- Příkazem Mezerník+b56 nebo pohybem páčkového ovladače doprava přejděte na tlačítko "Zavřít" a stlačte Enter (páčkový ovladač svisle dolů).

## Klávesové příkazy EL12 v SuperNově

| Příkazy                               | Klávesy                  |
|---------------------------------------|--------------------------|
| Otevřít Ovládací panel                | mezerník+b135 (o)        |
| Menu Ovládacího panelu                | mezerník+b1234 (p)       |
| Pozastavit řeč                        | Ctrl                     |
| Seznam položek Oznamovací oblasti     | Shift+mezerník+b2345 (t) |
| Otevřít poznámky k aktuální aplikaci  | mezerník+b125 (h)        |
| Zapnout / vypnout klávesovou nápovědu | mezerník+b1456           |
| Příkazy čtení                         | Klávesy                  |
| Stav baterie počítače                 | mezerník+b234(s)         |
| Datum a čas                           | mezerník+b2345 (t)       |
| Přečíst stavový řádek                 | Shift+mezerník+b23       |
| Přečíst výběr                         | Shift+mezerník+b2        |
| Přečíst aktuální položku              | Shift+mezerník+b356      |
| Přečíst souřadnice v tabulce          | Shift+mezerník+b25       |
| Přečíst aktuální objekt               | Shift+mezerník+b46       |
| Přečíst okno                          | Shift+mezerník+b35       |
| Kde jsem? (Aplikace, soubor a kurzor) | mezerník+b24 (i)         |
| Poloha aktuální položky               | Shift+mezerník+b236      |

| Navigace                     | Klávesy                           |
|------------------------------|-----------------------------------|
| Enter                        | mezerník+b46 nebo stisk joysticku |
| mezerník                     | Mezerník                          |
| Page Up                      | mezerník+b126                     |
| Page Down                    | mezerník+b345                     |
| Tab                          | mezerník+b56                      |
| Shift+Tab                    | mezerník+b23                      |
| Ctrl+Tab                     | Ctrl+mezerník+b56                 |
| Ctrl+Shift+Tab               | Shift+Ctrl+mezerník+b23           |
| Escape                       | mezerník+b15 (e)                  |
| Backspace                    | mezerník+b12 (b)                  |
| Delete                       | mezerník+b145 (d)                 |
| Start menu (klávesa Windows) | mezerník+b2456                    |
| Šipka nahoru                 | mezerník+b1 či joystick nahoru    |
| Šipka dolů                   | mezerník+b4 či joystick dolů      |
| Šipka doleva                 | mezerník+b3 či joystick doleva    |
| Šipka doprava                | mezerník+b6 či joystick doprava   |
| Home                         | Shift+mezerník+b123               |
| End                          | Shift+mezerník+b456               |
| Ctrl+Home                    | mezerník+b123                     |
| Ctrl+End                     | mezerník+b456                     |
| Alt                          | Ctrl+Shift                        |
| Dolphin kurzor               | Klávesy                           |

## Klávesy

| Zapnout / vypnout Dolphin kurzor     | mezerník+b124                   |
|--------------------------------------|---------------------------------|
| Aktivovat v režimu Dolphin kurzoru   | mezerník                        |
| Formulářový režim pro aktuální prvek | mezerník+b46 nebo mezerník+ctrl |
| Další řádek v Dolphin kurzoru        | mezerník+b4                     |
| Předchozí řádek v Dolphin kurzoru    | mezerník+b1                     |
| Doprava v Dolphin kurzoru            | mezerník+b6                     |
| Doleva v Dolphin kurzoru             | mezerník+b3                     |
| Další slovo v Dolphin kurzoru        | mezerník+b5                     |
| Předchozí slovo v Dolphin kurzoru    | mezerník+b2                     |
| Zapnout / vypnout formulářový režim  | Ctrl+mezerník+b46               |
| Další objekt                         | mezerník+b56                    |
| Předchozí objekt                     | mezerník+b23                    |
|                                      |                                 |

# Příloha A: BrailePen Write 1.3 – systémová klávesnice

EasyLink může ve Windows fungovat jako plnohodnotná klávesnice se všemi možnostmi standardní počítačové klávesnice. Program BrailePen Write, který tuto funkci umožňuje, je dodáván s každou klávesnicí EasyLink a EasyLink 12. Můžete si také vytvářet vlastní brailské tabulky pro použití šestibodového brailského vstupu ve specializovaných programech jako třeba software pro převod brailských textů.

Pro použití EasyLinku jako externí klávesnice musí počítač umožňovat práci s Bluetooth buď s integrovaným adaptérem, nebo s USB adaptérem Bluetooth.

#### Instalace programu BrailePen Write

Z instalačního CD spusťte soubor pojmenovaný BP\_setup.exe. (Název souboru může ještě obsahovat označení jazyka a verze.)

Dále postupujte podle instrukcí zobrazovaných průvodcem instalace.

#### Práce s programem BrailePen Write

#### Hlavní okno BrailePen Write

Když spustíte BrailePen Write, zobrazí se jeho hlavní okno. Pokud nemáte nainstalovaný adaptér Bluetooth, objeví se místo hlavního okna jen chybové hlášení.

V takovém případě musíte k počítači přidat adaptér Bluetooth. Na vhodný adaptér se informujte u distributora.

Hlavní okno obsahuje tři tlačítka: Připojit, Vyhledat a Ukončit. Je-li váš EasyLink zapnutý a Bluetooth je aktivní, zobrazí se v okně adresa MAC; pokud jste EasyLink ještě nezapnuli, zapněte jej současným stiskem mezery a bodů 1 a 3 a až uslyšíte trojí pípnutí, klepněte na tlačítko Vyhledat. Až se v okně zobrazí adresa, vyberte ji a klepněte na tlačítko Připojit.

Jakmile je navázáno spojení mezi EasyLinkem a počítačem, tlačítko Připojit se změní na Odpojit. Nyní můžete okno minimalizovat a EasyLink můžete používat v libovolné aplikaci jako Bluetooth klávesnici.

Pokud chcete načíst jinou brailskou tabulku, například pro brailský vstup do převodního programu, klepněte na tlačítko Načíst tabulku, přejděte k souboru s brailskou tabulkou a klepněte na tlačítko Otevřít. Nová brailská tabulka se načte a EasyLink bude zase připraven k použití.

#### Emulace klávesnice

BrailePen Write může emulovat libovolný druh počítačové klávesnice. Připravili jsme několik brailských tabulek, Můžete ale vytvářet další a my budeme také zpřístupňovat nové, jakmile budou k dispozici. Tabulky můžete také sdílet s dalšími uživateli.

Při prvním spuštění se zavede výchozí tabulka podle vašeho umístění.

#### Klávesy EasyLinku

V horní řadě se nacházejí dvě trojice kláves představující šest brailských bodů. Pod nimi naleznete tři vodorovně položené, oválné klávesy, které se zleva doprava nazývají Shift, mezerník a Control.

#### Zvláštní chování klávesy Alt

Každá brailská tabulka obsahuje dvě kombinace představující na běžné klávesnici klávesu Alt.

- První kombinace Shift+b3 se chová, jako když je Alt stisknut a uvolněn. Touto kombinací tedy můžete např. aktivovat menu.
- Druhá kombinace Shift+b2 umožňuje použít Alt současně s další klávesou. Chová se tedy, jako by byl Alt stále stisknutý a uvolní se až po stisku následující klávesy. Tuto kombinaci můžete použít např. pro klávesové zkratky jako Alt + F4 pro zavření aplikace nebo Alt + Tab pro přepínání mezi aplikacemi.

## České tabulky pro znaky a klávesy

Znaky se zadávají v osmibodové brailské abecedě, přičemž jako bod 7 slouží klávesa Shift a jako bod 8 klávesa Ctrl. Tedy např. velká písmena se zadávají se současně stisknutým Shiftem a čísla se stisknutým Ctrl. Kombinace různých dalších symbolů jsou uvedeny v tabulce níže.

Pro snadné zapamatování můžeme klávesové kombinace rozdělit do několika skupin:

- 1. Funkční klávesy: Shift+Ctrl+[číslo];
- 2. Numerické klávesy: mezerník+Shift+[číslo nebo symbol];
- 3. Kombinace pro pohyb v textu a simulaci standardních kláves: mezerník+[bodová kombinace].

#### Znaménka a zvláštní znaky

| EasyLink         | Znak | Popis                       |
|------------------|------|-----------------------------|
| b2               | ,    | Čárka                       |
| b3               | •    | Tečka                       |
| b23              | •    | Středník                    |
| b25              | :    | Dvojtečka                   |
| b36              | -    | Pomlčka, mínus              |
| B4               | I I  | Apostrof                    |
| b2356            | II   | Úvozovky horní              |
| b26              | ?    | Otazník                     |
| b235             | !    | Vykřičník                   |
| Ctrl+b1234       | %    | Procenta                    |
| b236             | (    | Levá kulatá závorka         |
| b356             | )    | Pravá kulatá závorka        |
| Ctrl+b12456      | @    | Zavináč                     |
| b12456           | /    | Lomeno                      |
| Shift+b36        | _    | Podtrženo                   |
| Shift+b236       | [    | Levá hranatá závorka        |
| Shift+b356       | ]    | Pravá hranatá závorka       |
| B35              | *    | Hvězdička                   |
| Shift+Ctrl+b235  | &    | And                         |
| Ctrl+b236        | \    | Zpětné lomítko              |
| Shift+b3456      | #    | Číselný znak, křížek, libra |
| b256             | +    | Plus                        |
| Ctrl+b23         | <    | Menší než                   |
| Shift+Ctrl+b2356 | =    | Rovná se                    |
| Shift+b56        | >    | Větší než                   |
| Ctrl+b235        | \$   | Dolar                       |

## Příkazy

| EasyLink             | Popis                                                                                                    |
|----------------------|----------------------------------------------------------------------------------------------------|
| Shift                | Shift                                                                                                    |
| Mezerník             | Mezerník                                                                                                    |
| Ctrl                 | Ctrl                                                                                                    |
| Mezerník+Ctrl        | Enter                                                                                                    |
| Shift+Mezerník       | Escape                                                                                                    |
| Shift+b3             | Alt (stisknout a uvolnit)                                                                                   |
| Shift+b2             | Alt (stisknout – uvolní se až po stisku další klávesy, což je možné využít pro klávesové kombinace s Altem) |
| Mezerník+b24         | Insert                                                                                                    |
| Mezerník+b36         | Delete                                                                                                    |
| Mezerník+b25         | Znak zpět (Backspace)                                                                                       |
| Mezerník+b12         | šipka vlevo                                                                                                 |
| Mezerník+b45         | šipka vpravo                                                                                                |
| Mezerník+b2          | šipka nahoru                                                                                                |
| Mezerník+b5          | šipka dolů                                                                                                  |
| Mezerník+b3          | Home                                                                                                    |
| Mezerník+b6          | End                                                                                                    |
| Mezerník+b123        | Page Up                                                                                                    |
| Mezerník+b456        | Page Down                                                                                                   |
| Mezerník+b12356      | klávesa Windows (Start menu)                                                                                |
| Mezerník+b145        | klávesa Windows+D (plocha)                                                                                  |
| Mezerník+b1346       | Alt+F4 (zavřít aplikaci)                                                                                    |
| Mezerník+b134        | Shift+F10 (kontextové menu)                                                                                 |
| Mezerník+b56         | Tab                                                                                                    |
| Mezerník+b23         | Shift+Tab                                                                                                   |
| Mezerník+Ctrl+b2345  | Ctrl+Tab                                                                                                    |
| Shift+Mezerník+b2345 | Shift+Ctrl+Tab                                                                                              |

# Funkční klávesy

## EasyLink

| F1  |
|-----|
| F2  |
| F3  |
| F4  |
| F5  |
| F6  |
| F7  |
| F8  |
| F9  |
| F10 |
| F11 |
| F12 |
|     |

## Počítačová klávesnice

#### Numerický blok

#### EasyLink

Mezerník+Ctrl+b245 Numerické 0 Mezerník+Ctrl+b1 Numerické 1 Mezerník+Ctrl+b12 Numerické 2 Mezerník+Ctrl+b14 Numerické 3 Mezerník+Ctrl+b145 Numerické 4 Mezerník+Ctrl+b15 Numerické 5 Mezerník+Ctrl+b124 Numerické 6 Mezerník+Ctrl+b1245 Numerické 7 Mezerník+Ctrl+b125 Numerické 8 Mezerník+Ctrl+b24 Numerické 9 Mezerník+Ctrl+b256 Numerické + Mezerník+Ctrl+b2 Numerická tečka Mezerník+Ctrl+b36 Numerické -Mezerník+Ctrl+b35 Numerická \* Mezerník+Ctrl+b12456 Numerické /

#### Počítačová klávesnice

# Příloha B: Údržba a nastavení

## Akumulátor

EasyLink12 je napájen z akumulátoru, jehož údržbu ani výměnu nemůže provádět uživatel. Při výchozím nastavení vypnutí řádku lze EL12 provozovat nepřetržitě 12 hodin, ve stavu "vypnuto" vydrží akumulátor po několik týdnů; nabíjení trvá 3 hodiny. Pokud dobu aktivního vystavení bodů prodloužíte, může se doba provozu na jedno nabití zkrátit.

#### Menu interních nastavení a testů

Menu interních nastavení a testů spustíte soustiskem mezerníku+Ctrl do jedné vteřiny po zapnutí EL12.

Poznámka: veškerá textová a číselná data uváděná v tomto menu jsou zobrazována v americkém šestibodovém počítačovém písmu, které se od českého osmibodového plnopisu výrazně liší.

První položkou je úroveň napětí v akumulátoru udávaná v procentech.

Na následující položku přejděte posunem páčkového ovladače směrem k sobě; pokud pohnete páčkovým ovladačem směrem od sebe, přemístíte se rovnou na poslední položku menu "Exit" ("Konec"). Po položkách postupujte stlačováním páčkového ovladače směrem k sobě:

Battery (akumulátor)

Sleep time x minutes (vypnout za x minut)

Fdback beep on/off (přepínač pípání)

Cursor delay (prodleva přitažení kurzoru)

Vibrate (vibrace)

Cell test (test bodů)

Key test (test kláves)

Cursors test (test naváděcích senzorů)

BT test (test vysílače / přijímače Bluetooth)

Firmware (verze firmwaru)

cbrd run (Schránka ve spřaženém režimu zakázána / povolena)

protocol (protokol)

Exit (konec).

U některých položek se zobrazuje pouze název bez parametrů. Položku můžete aktivovat za účelem některého testu nebo za účelem změny nastavení. Aktivaci proveďte svislým stiskem páčkového ovladače; nato máte k dispozici provozní nastavení nebo se spustí test. Provozní nastavení měňte pohybem páčkového ovladače směrem od sebe nebo k sobě; nové nastavení potvrďte stiskem Enter (páčkový ovladač svisle dolů).

Podrobnější popis jednotlivých položek menu:

Úroveň napětí v akumulátoru:uvádí zbývající napětí v procentech.

Vypnout za x minut: nastavujete, za jak dlouho po posledním stisku klávesy se EL12 vypne. Výchozí nastavení = 25 minut; lze nastavit tyto hodnoty: 1, 2. 3. 5. 10. 15, 20, 25, 30, 35. 40. 45. 50. 55. 60 a nikdy.

Shora popsaným způsobem nastavte čas do vypnutí a potvrďte svislým stiskem páčkového ovladače.Po potvrzovacím enter se vrátíte do menu a EasyLink12 zobrazuje nové platné nastavení doby do vypnutí. To se uloží a bude účinné po opuštění menu nastavení.

Na další položku menu přejděte pohybem páčkového ovladače směrem k sobě.

Přepínač pípání: Nastavení otevřete stiskem Enter (páčkový ovladač svisle dolů); pohybem směrem k sobě nastavení změňte a potvrďte stiskem Enter.

Další položku zobrazíte pohybem páčkového ovladače směrem k sobě.

Prodleva přitažení kurzoru: po stisku ENTER nastavíte pohyby páčkového ovladače k sobě nebo od sebe časovou prodlevu, po které je kurzor přitažen na požadovaný znak; přitažení aktivujete jemným dotykem senzorového tlačítka a přidržením špičky prstu na tomto tlačítku.

Vibrace: po stisku ENTER nastavujete stlačováním páčkového ovladače směrem od sebe a k sobě délku a intenzitu vibrací celého zařízení při přitažení kurzoru; vibraci lze i zakázat.

Test bodů: spustí se automatická sekvence, při níž se postupně vystaví body 1,2, 3, 4, 5, 6, 7 a 8 ve všech znacích. Proběhne-li test bez závad, zobrazí se návěstí "cells ok"("test bodů ok"). Testovací sekvence trvá přibližně 20 vteřin. Pro zopakování posuňte páčkový ovladač nahoru (všechny body se zasunou); stlačte dvakrát enter a test se znovu spustí. Po jeho opětném dokončení stlačte enter a páčkou dolů přejděte na další položku. test, resp. menu nastavení můžete kdykoli ukončit soustiskem šift+mezerník (storno).

Test kláves:na stisk kláves šesti základních bodů odpoví řádek vystavením příslušných bodů (klávesa bodu 1 způsobí, že se zobrazí první body ve všech okéncích řádku atd.); klávesy se testují po jedné, soustisky nejsou platné příkazy. Na stisk kláves šift a ctrl a na manipulaci s páčkovým ovladačem reaguje řádek příslušně přiřazenými kombinacemi vystavených bodů. Do menu se vrátíte soustiskem šift+mezerník (storno).

Test naváděcích senzorů: po stisku ENTER lze vyzkoušet funkčnost jednotlivých senzorů nad brailskými znaky; stačí přisunout špičku prstu k příslušnému senzoru a jemně ji na něm přidržet; kurzor je na daný znak přitažen (naveden) po příslušně nastavené prodlevě.

Test čipu Bluetooth: testuje náležitou funkčnost přijímače a vysílače bt. Návěstí "bt test ok" znamená, že je vše v pořádku; zobrazí-li se však "bt test fail" ("bt test selhal"), obraťte se na prodejce zařízení.

Firmware: zobrazí se číslo aktuálně nainstalované verze firmwaru; to se změní pouze po aktualizaci (tu provádí servisní mechanik prodejce).

Cbrd run (Schránka): může být provozována ve dvojím režimu: buď autonomně (Off = nespřažený režim) nebo v propojení s periferií (on = spřažený režim); při nastavení "on" lze na periferní zařízení (telefon, kapesní počítač atd.) přenášet ze schránky data (viz podrobněji Práce se schránkou).

Protokol: po stisku ENTER jsou k dispozici dva provozní režimy: alva bc640 = režim pro spřažení EasyLinku12 Touch se zařízeními společnosti APPLE, popřípadě s dalšími zařízeními; voyager = režim pro spřažení s kapesním počítačem, na kterém

běží klasická sada programů EasyLink; v tomto režimu není navádění kurzoru pomocí senzorů k dispozici.

Exit ("Konec"): stiskem enter (páčkový ovladač svisle dolů) se spustí normální provoz EL12; toto přepnutí trvá přibližně 4 vteřiny.

## Inicializace EasyLinku12:

Při inicializaci EL12 postupujete takto:

- 1. Stiskněte mezerník+b13+Enter (páčkový ovladač svisle dolů);
- 2. tuto kombinaci kláves přidržíte po dobu 5 vteřin a pak klávesy uvolníte;
- dalších 6 vteřin počkáte, dokud neproběhne vnitřní inicializační sekvence EasyLinku12;
- 4. stiskem mezerník+b13 EasyLink12 znovu spustíte.

# Prodejce a autorizovaný servis: Spektra v.d.n., Zátišská 1914/1, Praha 4; www.spektra.eu

Přístroje od firmy Apple lze dovybavit dalším podpůrným programovým vybavením tak, aby mohly sloužit jako digitální zápisník pro zrakově postižené uživatele (dle položky II-1c vyhl. 388/2011 Sb.) či jako elektronická orientační pomůcka nebo jako elektronická komunikační pomůcka pro nevidomé a hluchoslepé.

V případě zájmu se na nás prosím obraťte: www.spektra.eu, info@spektra.eu, tel. 731 522 864, s dalším vybavením rádi poradíme.

Na našich stránkách <u>http://www.spektra.eu/cs/clanky/tutorialy/</u> také najdete úvod "10 kroků ke zvládnutí iPhonu beze zraku" - úvod do práce s i-zařízeními Apple.

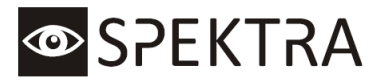